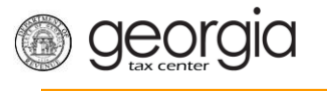

The following documentation provides information on requesting a direct pay permit via the Georgia Tax Center. *Note:* you must have a NAICS code associated with the account before you can start your request. Please allow 7 to 10 business days for the processing of your request. You will receive a letter by mail regarding your request as well as receive an e-MESSAGE notification via your online GTC account.

## How to Apply for a Direct Pay Permit

- 1. Log into your account via the GTC website (<u>https://gtc.dor.ga.gov</u>).
- 2. Click the See more links... hyperlink.

| A Home                |          |                             |   |                              |
|-----------------------|----------|-----------------------------|---|------------------------------|
| 🚣 Logon               | Settings | Alerts                      | Ê | l Want To                    |
| <₽>                   |          | There are 6 unread messages |   | Manage payments and returns  |
| @dor.ga.gov           |          | There are 80 unread letters |   | Make an Assessment Payment   |
| Last logged on        |          |                             |   | Manage my credits            |
| Balance: (\$2,275.44) |          |                             |   | Request sales tax exemptions |
|                       |          |                             |   | See more links               |

3. Click the Apply for a Direct Pay Permit hyperlink.

| I Want To                      |                                                                       |
|--------------------------------|-----------------------------------------------------------------------|
| Add Access to Another Account  | Add access to an existing account so that you manage it               |
| Apply for a Direct Pay Permit  | Request a Direct Pay Permit                                           |
| Manage NAICS Codes             | Add or update my NAICS codes                                          |
| Legister a New Tax Account     | Register a New Tax Account                                            |
| Register for a Lien Clearance  | Register as a SOLVED Qualified Third Party to obtain a lien clearance |
| 🔀 Request Payment Plan         | Request a payment plan to make paying off my debt easier              |
| E Request Tax Clearance Letter | Request a Tax Clearance letter                                        |
| Ø Submit Documentation         | Submit documentation when requested on mail                           |
| Legislamit Power of Attorney   | Submit Power of Attorney documentation                                |
| A Update Officers              | Update the owners, officers, and responsible parties for my business  |
| 🖉 Upload a File                | Upload a file with return data and supporting documents               |

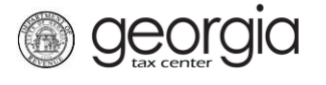

4. Read the *Request Details* to see if you can apply then click Next.

| 1. Request Details                                                                                                    |                 |
|----------------------------------------------------------------------------------------------------|-----------------|
| Request Details                                                                                                    |                 |
| 1 You are eligible if                                                                                                    |                 |
| You meet the criteria in Rule 560-12-116.                                                                                                    |                 |
| <ul> <li>Note that if your business is delinquent on any filings or<br/>payments in Georgia, your permit may be delayed or revoked.</li> </ul> |                 |
|                                                                                                    |                 |
| Cancel                                                                                                    | Previous Next > |

5. If your business is reorganizing, click the first box, if not skip it. You must select at least one of the boxes in the first section. Next, select the three boxes in the *Attestation* section stating that you affirm the information to be true. Next, click the box certifying that the application is correct to the best of your knowledge. Click **Next**.

| Request Details                                                       | 2. Permit Requirements                                                                                                    |       |
|-----------------------------------------------------------------------|----------------------------------------------------------------------------------------------------|-------|
| rmit Require                                                          |                                                                                                    |       |
| Business Reorgan                                                      |                                                                                                    |       |
| reorganization?                                                       | to a business                                                                                                    |       |
| Yes                                                                   | No                                                                                                    |       |
|                                                                       |                                                                                                    |       |
| Direct payment wi                                                     | benefit the taxpayer's sales and use tax compliance by accomplishing one or more of the following:                                                                                                    |       |
| Improved compliane                                                    | in circumstances where determination of taxability of the item is difficult or impractical at the time of                                                                                                    |       |
| Yes                                                                   | No                                                                                                    |       |
| Reduced administra                                                    | ve work in determining taxability or collecting, verifying, calculating, or remitting the tax:                                                                                                    |       |
| Yes                                                                   | No                                                                                                    |       |
| Mara assurate sala                                                    |                                                                                                    |       |
| receipts settlement,                                                  | r procurement cards are utilized;                                                                                                    |       |
| Yes                                                                   | No                                                                                                    |       |
| More accurate dete<br>accounting process<br>iurisdictions:            | nination and calculation of tax where significant automation and/or centralization of purchasing and/or<br>s have occurred and the applicant must comply with the laws and regulations of multiple state and local |       |
| Yes                                                                   | No                                                                                                    |       |
| Improved complian                                                     | with the tax laws of this state                                                                                                    |       |
| Yes                                                                   | No                                                                                                    |       |
|                                                                       |                                                                                                    |       |
| Attestation<br>Taxpayer has purch<br>purchased an annu<br>application | sed more than \$2 million of tangible personal property in the 12 months prior to application or has<br>average amount exceeding \$2 million of tangible personal property during the 36 months prior to           |       |
| Yes                                                                   | No                                                                                                    |       |
| Tavpavor je akle te                                                   |                                                                                                    |       |
| Yes                                                                   | No                                                                                                    |       |
| Taxpayer agrees to<br>without the payment                             | raive interest on refunds of sales and use tax remitted for purchases made on or after January 1, 2017<br>of tax to a vendor.                                                                                      |       |
| Yes                                                                   | No                                                                                                    |       |
| Knowingly and will or both. O.C.G.A.                                  | ully making a false statement on this application can subject the applicant to a fine or imprisonment,<br>16-10-20.                                                                                                |       |
| I certify that this a                                                 | Dication has been examined by me and, to the best of my knowledge, is true and correct.                                                                                                    |       |
| Yes                                                                   | No                                                                                                    |       |
| ancel                                                                 | ✓ Previous                                                                                                    | Next  |
|                                                                       | Previous                                                                                                    | IVEXI |

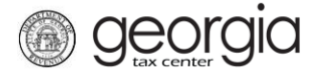

6. Review your request then click **Submit**. If you need to make changes, click the Previous button.

| Puningga Doorgo                                                                                                    | nization                                                                                                    |                                                                                                    |  |
|----------------------------------------------------------------------------------------------------|----------------------------------------------------------------------------------------------------|----------------------------------------------------------------------------------------------------|--|
| Are you applying d                                                                                                    | ue to a business                                                                                                    |                                                                                                    |  |
| eorganization?                                                                                                    |                                                                                                    | 7                                                                                                    |  |
| Yes                                                                                                    | No                                                                                                    |                                                                                                    |  |
| Direct payment w                                                                                                    | vill benefit the taxp                                                                                                    | ayer's sales and use tax compliance by accomplishing one or more of the following:                                                                                                    |  |
| mproved compliar<br>ourchase;                                                                                                    | nce in circumstances                                                                                                    | where determination of taxability of the item is difficult or impractical at the time of                                                                                                    |  |
| Yes                                                                                                    | No                                                                                                    |                                                                                                    |  |
| Reduced administr                                                                                                    | rative work in detern                                                                                                    | ining taxability or collecting, verifying, calculating, or remitting the tax:                                                                                                    |  |
| Yes                                                                                                    | No                                                                                                    | in the second second second second second second second second second second second second second second second                                                                                                    |  |
| More accurate cale<br>receipts settlemen                                                                                                    | culation of the tax wi                                                                                                    | nere new or electronic business processes such as electronic data interchange, evaluated<br>rds are utilized:                                                                                                    |  |
|                                                                                                    |                                                                                                    |                                                                                                    |  |
| Yes<br>More accurate deta<br>accounting process<br>jurisdictions;                                                                                                    | No<br>ermination and calcu<br>ses have occurred a                                                                                                    | lation of tax where significant automation and/or centralization of purchasing and/or<br>nd the applicant must comply with the laws and regulations of multiple state and local                                                                                                    |  |
| Yes<br>More accurate det<br>accounting proces<br>jurisdictions;<br>Yes<br>Improved compliar                                                                                                    | No ermination and calcu ses have occurred a No ce with the tax laws                                                                                                    | lation of tax where significant automation and/or centralization of purchasing and/or<br>nd the applicant must comply with the laws and regulations of multiple state and local<br>of this state.                                                                                                    |  |
| Yes<br>More accurate deta<br>accounting proces<br>jurisdictions;<br>Yes<br>Improved complian<br>Yes                                                                                                    | No ermination and calcu ses have occurred a No ce with the tax laws No                                                                                                    | lation of tax where significant automation and/or centralization of purchasing and/or<br>nd the applicant must comply with the laws and regulations of multiple state and local<br>of this state.                                                                                                    |  |
| Yes More accurate det accounting proces jurisdictions; Yes Improved compliar Yes Attestation                                                                                                    | No ermination and calct ses have occurred a No ce with the tax laws No                                                                                                    | lation of tax where significant automation and/or centralization of purchasing and/or<br>nd the applicant must comply with the laws and regulations of multiple state and local<br>of this state.                                                                                                    |  |
| Yes Wore accurate det accounting proces urisdictions; Yes Improved complian Yes Attestation Taxpayer has purc purchased an anni application. Yes                                                                                                    | No ermination and calcu ses have occurred a No ce with the tax laws No chased more than \$2 ual average amount No                                                                                                    | lation of tax where significant automation and/or centralization of purchasing and/or<br>nd the applicant must comply with the laws and regulations of multiple state and local<br>of this state.                                                                                                    |  |
| Yes Wore accurate det accounting proces urisdictions; Yes Improved complian Yes Attestation Taxpayer has purc purchased an anni application. Yes                                                                                                    | No       ermination and calcuses have occurred a       No       nce with the tax laws       No                                                                                                    | Ilation of tax where significant automation and/or centralization of purchasing and/or<br>nd the applicant must comply with the laws and regulations of multiple state and local<br>of this state.                                                                                                    |  |
| Ves More accurate det accounting proces jurisdictions; Ves Improved compliar Ves Attestation Taxpayer has purc purchased an anni application. Yes Taxpayer is able to                                                                                                    | No         ermination and calcuses have occurred a         No         nce with the tax laws         No         chased more than \$2         ual average amount         No         ocomply with the sa                                                                                                    | lation of tax where significant automation and/or centralization of purchasing and/or<br>nd the applicant must comply with the laws and regulations of multiple state and local<br>of this state.<br>million of tangible personal property in the 12 months prior to application or has<br>exceeding \$2 million of tangible personal property during the 36 months prior to<br>es and use tax laws and reporting and payment requirements.                                                                                                    |  |
| Ves<br>More accurate det<br>accounting proces<br>jurisdictions;<br>Ves<br>Improved complian<br>Yes<br>Attestation<br>Taxpayer has purc<br>purchased an anni<br>application.<br>Yes<br>Taxpayer is able to<br>Yes                                                         | No       ermination and calcuses have occurred a       No       acce with the tax laws       No       chased more than \$2       ual average amount       No       comply with the sa       No                                                                                                    | lation of tax where significant automation and/or centralization of purchasing and/or<br>nd the applicant must comply with the laws and regulations of multiple state and local<br>of this state.                                                                                                    |  |
| Ves More accurate det accounting proces jurisdictions; Ves Improved compliar Ves Attestation Taxpayer has purc purchased an anni application. Yes Taxpayer is able to Yes Taxpayer agrees t without the payme                                                            | No         ermination and calcusses have occurred a         No         nce with the tax laws         No         the sed more than \$2         ual average amount         No         ocomply with the sa         No         o waive interest on r         ot tax to a vendor                                                                                                    | lation of tax where significant automation and/or centralization of purchasing and/or<br>nd the applicant must comply with the laws and regulations of multiple state and local<br>of this state.<br>million of tangible personal property in the 12 months prior to application or has<br>exceeding \$2 million of tangible personal property during the 36 months prior to<br>es and use tax laws and reporting and payment requirements.<br>efunds of sales and use tax remitted for purchases made on or after January 1, 2017                                                                                                    |  |
| Ves Wore accurate det accounting proces urisdictions; Ves Improved compliar Ves Attestation Taxpayer has purc purchased an anni application. Yes Taxpayer is able to Yes Taxpayer agrees t without the payme Yes                                                         | No         ermination and calculates have occurred a         No         nce with the tax laws         No         hased more than \$2         ual average amount         No         occomply with the sa         No         occomply with the sa         No         No         No         No         No         No         No         No         No         No         No         No         No         No         No         No         No         No | lation of tax where significant automation and/or centralization of purchasing and/or<br>nd the applicant must comply with the laws and regulations of multiple state and local<br>of this state.<br>million of tangible personal property in the 12 months prior to application or has<br>exceeding \$2 million of tangible personal property during the 36 months prior to<br>es and use tax laws and reporting and payment requirements.<br>efunds of sales and use tax remitted for purchases made on or after January 1, 2017                                                                                                    |  |
| Ves Wore accurate det accounting proces urisdictions; Ves Improved complian Ves Attestation Taxpayer has purc purchased an annu application. Yes Taxpayer is able to Yes Taxpayer agrees t without the payme Yes Knowingly and w or both. O.C.G.A.                       | No         ermination and calcumses have occurred a         No         ince with the tax laws         No         thased more than \$2         average amount         No         ocomply with the sa         No         o waive interest on r         nt of tax to a vendor         No         illfully making a fall § 16-10-20.                                                                                                    | lation of tax where significant automation and/or centralization of purchasing and/or<br>nd the applicant must comply with the laws and regulations of multiple state and local<br>of this state.                                                                                                    |  |
| Ves More accurate det accounting proces jurisdictions; Ves Improved complian Ves Attestation Taxpayer has purc purchased an anni application. Yes Taxpayer is able to Yes Taxpayer agrees t without the payme Yes Knowingly and w or both. O.C.G.A. certify that this is | No         ermination and calculation sets have occurred a         No         ince with the tax laws         No         thased more than \$2         ual average amount         No         ocomply with the sa         No         o waive interest on r         nt of tax to a vendor         No         illfully making a falls         § 16-10-20.         application has been                                                                     | lation of tax where significant automation and/or centralization of purchasing and/or<br>nd the applicant must comply with the laws and regulations of multiple state and local<br>of this state.<br>million of tangible personal property in the 12 months prior to application or has<br>exceeding \$2 million of tangible personal property during the 36 months prior to<br>es and use tax laws and reporting and payment requirements.<br>efunds of sales and use tax remitted for purchases made on or after January 1, 2017<br>se statement on this application can subject the applicant to a fine or imprisonment,<br>en examined by me and, to the best of my knowledge, is true and correct. |  |

7. Click **Yes** to confirm that you would like to submit the request.

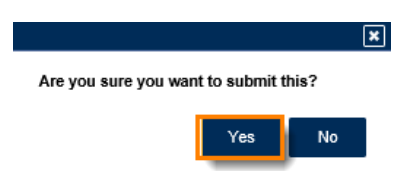

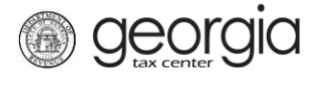

8. Print the confirmation page or write down the confirmation number then click OK.

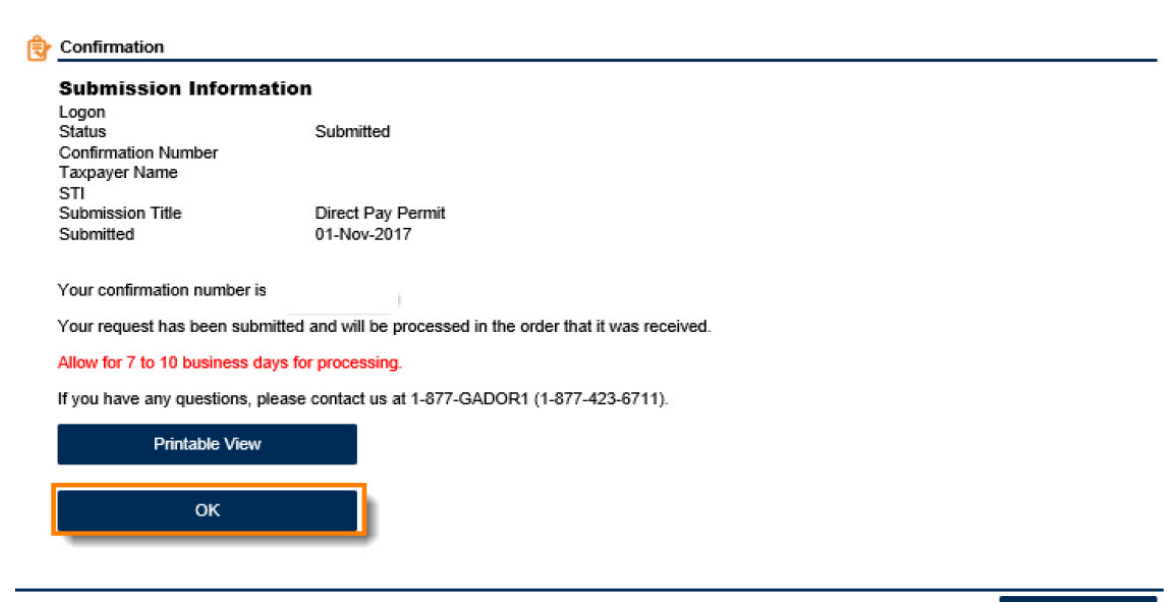

Print Confirmation